## 学認サービスログイン手順

InCites Journal Citation Reports

## 利用可能なサービス・システム 1. 該当サービスを選択する サービス名 InCites Journal Citation Reports を選択する。 Maruzen eBook Library 🕼 ジャパンナレッジしも ぴ SpringerLink C EBSCOhost C Emerald Insight [調整中] InCites Journal Citation Reports Clarivate InCites Journal Citation Reports ProQuest (Entertainment industry magazine archive) 図【教職員のみ利用可】 Sign In ScienceDirect C Email Address OvidSP 2 Password Gale Databases 医中誌 🕑 Stay signed in root Password Institutional (Shibboleth) Sign In Select your group or region 2. Shibboleth ログイン画面から学認認証を選択する。 Select your group or region のプルダウンメニューから、 「Japanese Research and Education(GakuNin)」を選択する。 Institutional (Shibboleth) Sign In Authorized users select your institution's group or regional affiliation: Select your group or region • Go Web of Science InCites Journal Citation Reports Essential Science Indicators EndNote Help English

| InCites Journal Citation Reports                                                                                                    | Clarivate<br>Analytics |
|----------------------------------------------------------------------------------------------------|------------------------|
| Sign In<br>Email Address<br>INFED (Indian Federation)<br>Indtes Koyatoak Test Federation<br>Incommon Federation<br>Irbih Higher Education & Research (Edugate)<br>Italian Higher Education & Research (IDEM)<br>Japanese Research and Education (Galavin)<br>Korean Access Federation<br>Moroccan identify federation for Education and Research<br>OpenAthens Federation<br>RCTSaai - Portuguese Federation<br>Bomanian Enderation |                        |

## 3. 機関認証の選択

プルダウンメニューから鶴見大学を選択する。

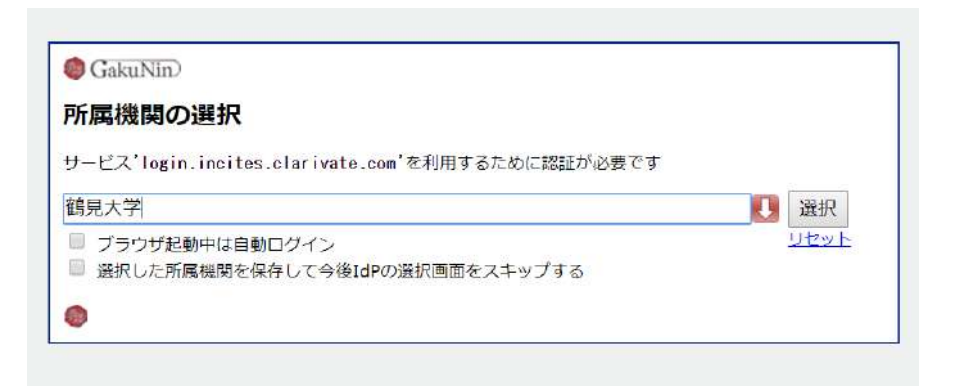

4. ログイン

ID とパスワードを入力し、ログインをする。 アクセスしようとしているサービスについて聞かれた際には、次回の情報送信について 希望するものを選び、「同意する」をクリックする。

| 简<br>鶴見大学短期大学部<br>Tarcuel Valversity Tarcuel Jusies Collage | 鶴見大学                                                                            |
|-------------------------------------------------------------|---------------------------------------------------------------------------------|
| 学認サービス                                                      | 1 4 鶴見大学短期大学部                                                                   |
| 留意事項<br>こちらのサービスがご利用いただけ<br>るのは以下の方です。                      | アクセスしようとしているサービス:<br>Maruzen eBook Library の 丸産植州型株式会社                          |
| 本学の学生(非正規を除く)<br>本学の専任教議員                                   | このゲービスによう理由されている説明文:<br>学術図書の电子書題開発プラットフォーム                                     |
|                                                             | サービスに送信される情報                                                                    |
| 瞬見大子共通IDとハスワートを入力<br>してください。                                | 組織名 (英) Tsurumi University                                                      |
| 고-サID                                                       | 上記の情報がサービスに送信されます                                                               |
|                                                             | 次国の情報送信編認について:                                                                  |
| 1(27)-K                                                     | ○ 次回ログイン時に両確認する                                                                 |
|                                                             | <ul> <li>送信先サービス、送信内容にかかわらず、再度この確認画面が表示されます。</li> </ul>                         |
|                                                             | ● 送信先のサービス、または送信される情報に変更があった場合に再確認する                                            |
| □ ログイン状態を記憶しない                                              | <ul> <li>上記と同じサービスに同じ内容の情報が送信される場合は、この確認両間は表示されず、情報<br/>が自動的に送信されます。</li> </ul> |
| □ ユーザ情報送信の同息を解除する                                           | ○ 次回以降離記しない                                                                     |
| ロヴイン                                                        | <ul> <li>送信先サービス、送信内容にかかわらず、この確認画面は表示されず、情報が目動的に送信されます。</li> </ul>              |
|                                                             | この設定はログインページのチェックボックスでいっても取り消すことができます。                                          |
|                                                             | 拒否する。同意する                                                                       |
|                                                             |                                                                                 |

5. InCites Journal Citation Report の利用

ログイン後は通常通り利用可能。 終了する際にはブラウザを閉じる。

| Web of Science InCites Journal Citation Reports           | Essential Science Indicators Er | ndNote Publons   |                               | Sign In 🔻 Help English 🔻        |
|-----------------------------------------------------------|---------------------------------|------------------|-------------------------------|---------------------------------|
| InCites Journal Citation                                  | Reports                         |                  |                               | Clarivate<br>Analytics          |
|                                                           |                                 |                  |                               |                                 |
| Welcome to Journal Citation Reports                       |                                 |                  |                               |                                 |
| Search a journal title or select an option to get started |                                 |                  |                               |                                 |
|                                                           |                                 |                  |                               |                                 |
|                                                           |                                 |                  |                               |                                 |
|                                                           | Enter a journal name            |                  | 0                             |                                 |
|                                                           | 1                               |                  | <b>~</b>                      |                                 |
|                                                           |                                 |                  |                               |                                 |
|                                                           |                                 | $\bigcirc$       |                               |                                 |
|                                                           |                                 | (≣)              |                               |                                 |
|                                                           |                                 |                  | $\smile$                      |                                 |
| Clarivate                                                 |                                 | © 2019 Clarivate | Copyright notice Terms of use | Privacy statement Cookie policy |
| Accelerating innovation                                   |                                 |                  |                               | Follow us 🅑 f                   |